# VŠZP - Opravný doklad pre PZS

# V pravom hornom rohu sú správy.

|           | $\frown$                              |
|-----------|---------------------------------------|
| e Pobočka | Podacie miesto 🔹 Správy Konto 👻 Pomoc |

Po ich rozkliknutí sa Vám zobrazia dokumenty od poisťovne.

| Kate   | gória: 🕠                                                     | /šetky                                                                                                    | •                                                                                                    | Stav: Všetky                                                                                                    | •                                                                                                    |                                                                             |
|--------|--------------------------------------------------------------|----------------------------------------------------------------------------------------------------|----------------------------------------------------------------------------------------------------|----------------------------------------------------------------------------------------------------|----------------------------------------------------------------------------------------------------|-----------------------------------------------------------------------------|
| Dátu   | m od:                                                        | 9.08.2019                                                                                                    |                                                                                                    | Dátum do:                                                                                                    |                                                                                                    |                                                                             |
| V,     | mazať ozn                                                    | ačené                                                                                                    |                                                                                                    |                                                                                                    |                                                                                                    |                                                                             |
| •<br>• | vmazať ozna<br>Číslo správy                                  | ačené<br>Dátum a čas                                                                                                    | Kategória                                                                                                    | Predmet                                                                                                    |                                                                                                    | Akcie                                                                       |
|        | vmazať ozna<br>Číslo správy<br>27517427                      | ačené<br>Dátum a čas<br>17.02.2020 13:41                                                                                | Kategóña<br>Elektronická podateľňa                                                                                | Predmet  Protokol sporných dokladov k e-dokt                                                                                                    | umentu FPZS za subjeki                                                                                          | Akcie                                                                       |
| Vy<br> | rmazať ozn<br>Číslo správy<br>27517427<br>27517428           | ačené<br>Dátum a čas<br>17.02.2020 13:41<br>17.02.2020 13:41                                                            | Kategória<br>Elektronická podateľňa<br>Elektronická podateľňa                                                     | Predmet     Protokol sporných dokladov k e-doki     Návrh opravného dokladu k riadnej                                                               | umentu FPZS za subjekt<br>faktúre č.20200002 za subjek                                                          | Akcie                                                                       |
|        | <b>Číslo správy</b><br>27517427<br>27517428<br>27336972      | Dátum a čas<br>17.02.2020 13:41<br>17.02.2020 13:41<br>03.02.2020 14:38                                                 | Kategóřia<br>Elektronická podateľňa<br>Elektronická podateľňa<br>Elektronická podateľňa                           | Predmet Protokol sporných dokladov k e-doku Návrh opravného dokladu k riadnej Protokol o úspešnom spracovaní e-doku kriadnej                        | umentu FPZS za subjekt<br>faktúre č.20200002 za subjek<br>lokumentu FPZS za subjek                              | Akcie                                                                       |
|        | Císlo správy<br>27517427<br>27517428<br>27336972<br>27336971 | Dátum a čas           17.02.2020 13:41           17.02.2020 13:41           03.02.2020 14:38           03.02.2020 14:38 | Kategória<br>Elektronická podateľňa<br>Elektronická podateľňa<br>Elektronická podateľňa<br>Elektronická podateľňa | Predmet Protokol sporných dokladov k e-doku Návrh opravného dokladu k riadnej Protokol o úspešnom spracovaní e-d Protokol o úspešnom spracovaní e-d | umentu FPZS za subjekt<br>faktúre č.20200002 za subjek<br>lokumentu FPZS za subjek<br>lokumentu FPZS za subjekt | Akcie<br>Q<br>Q<br>Q<br>Q<br>C<br>Q<br>C<br>Q<br>C<br>Q<br>C<br>Q<br>C<br>Q |

Po kliknutí na lupu sa otvorí konkrétna správa.

| Detail správy číslo 2751                                |                                                                         | Pomoc |
|---------------------------------------------------------|-------------------------------------------------------------------------|-------|
| 17.02.2020 13:41 Protokol sporný                        | ch dokladov k e-dokumentu FPZS za subjek                                |       |
| Na podacom mieste si na konte                           | môžete prevziať elektronický dokument s evidenčným číslon 866           | >     |
| Odoslané a prijaté elektronické doku<br>si ich uložili. | menty budú po 6 mesiacoch automaticky odstránené, preto odporúčame, aby | ste   |
| Späť                                                    | Zma                                                                     | zať   |

Kliknutím na evidenčné číslo dokumentu sa otvoria jednotlivé položky. V prvom rade otvárate **FA\_ZIAD\_OPR\_DOKL\_K.RTF** kde je zúčtovací doklad z poisťovne, kde máte uvedené akú sumu Vám uznali a s akou sumou máte vytvoriť opravný doklad. V podstate sú to rovnaké dokumenty, aké Vám zasielali poštou.

| Názov                  | Veľkosť | Zbalená ve | Тур               | Zmenený         | CRC32    |
|------------------------|---------|------------|-------------------|-----------------|----------|
| · · ·                  |         |            | Priečinok súborov |                 |          |
| FA_PODKLAD_OD.xml      | 1 978   | 839        | XML Document      | 17.2.2020 13:31 | EF0C8D60 |
| FA_PROTOKOL.XLS        | 4 397   | 1 362      | Hárok Microsoft E | 17.2.2020 13:31 | F38B83BE |
| FA_ZIAD_OPR_DOKL_K.RTF | 280 301 | 65 802     | Formát RTF        | 17.2.2020 13:31 | AC6F0226 |
| FA_ZUCTOVANIE.RTF      | 41 707  | 3 251      | Formát RTF        | 17.2.2020 13:31 | E4F9959B |
| E CHYB_PROT_FA_BAR.RTF | 89 517  | 4 239      | Formát RTF        | 17.2.2020 13:31 | DC8FE184 |

#### Návrh opravného dokladu.

Poskytovateľom zdravotnej starostlivosti, ktorí využívajú ePobočku, VšZP doplnila funkcionalitu – **možnosť akceptovať a zaslať Opravný doklad k faktúre predložený poisťovňou**.

| <b>Cate</b> | gória: 🕠                                                            | /šetky                                                                           | •                                                                                                    | Stav: Všetky •                                                                                                    |                                                                               |
|-------------|---------------------------------------------------------------------|----------------------------------------------------------------------------------|----------------------------------------------------------------------------------------------------|----------------------------------------------------------------------------------------------------|-------------------------------------------------------------------------------|
| Dátu        | m od:                                                               | 9.08.2019                                                                        |                                                                                                    | Dátum do:                                                                                                    |                                                                               |
| Vy          | /mazať ozna                                                         | ačené                                                                            |                                                                                                    |                                                                                                    |                                                                               |
| ∨y<br>■     | v <b>mazať ozn</b><br>Číslo správy                                  | <b>ačené</b><br>Dátum a čas                                                      | Kategória                                                                                                    | Predmet                                                                                                    | Akcie                                                                         |
| Vy          | vmazať ozna<br>Číslo správy<br>27517427                             | ačené<br>Dátum a čas<br>17.02.2020 13:41                                         | Kategória<br>Elektronická podateľňa                                                                              | Predmet<br>Protokol sporných dokladov k e-dokumentu FPZS za subjekt                                                                                                    | Akcie                                                                         |
| Vy          | rmazať ozna<br>Číslo správy<br>27517427<br>27517428                 | Dátum a čas<br>17.02.2020 13:41<br>17.02.2020 13:41                              | Kategória<br>Elektronická podateľňa<br>Elektronická podateľňa                                                    | Predmet         Protokol sporných dokladov k e-dokumentu FPZS za subjek         Návrh opravného dokladu k riadnej faktúre č.20200002 za subjek                                                                                                    | Akcie                                                                         |
| Vy          | <b>Číslo správy</b><br>27517427<br>27517428<br>27336972             | AČENÉ<br>Dátum a čas<br>17.02.2020 13:41<br>17.02.2020 13:41<br>03.02.2020 14:38 | Kategóňa<br>Elektronická podateľňa<br>Elektronická podateľňa                                                     | Predmet         Protokol sporných dokladov k e-dokumentu FPZS za subjek         Návrh opravného dokladu k riadnej faktůre č.20200002 za subjek         Protokol o úspešnom spracovaní e-dokumentu FPZS za subjek                                                                      | Akcie                                                                         |
|             | <b>Číslo správy</b><br>27517427<br>27517428<br>27336972<br>27336971 | ačené<br>Dátum a čas<br>17.02.2020 13:41<br>17.02.2020 13:41<br>03.02.2020 14:38 | Kategóňa<br>Elektronická podateľňa<br>Elektronická podateľňa<br>Elektronická podateľňa<br>Elektronická podateľňa | Predmet         Protokol sporných dokladov k e-dokumentu FPZS za subjekt         Návrh opravného dokladu k riadnej faktúre č.20200002 za subjek         Protokol o úspešnom spracovaní e-dokumentu FPZS za subjekt         Protokol o úspešnom spracovaní e-dokumentu FPZS za subjekt | Akcie<br>$\Theta$<br>$\Theta$<br>$\Theta$<br>$\Theta$<br>$\Theta$<br>$\Theta$ |

Po kliknutí na lupu sa zobrazí Opravný doklad na potvrdenie:

| Typ e-dokumentu                               | Dátum a čas<br>evidovania                                                                           | Evidenčné<br>číslo                                                                                                    | Stav e-dokumentu                                                                                                    | Súbory                                                                                                    | Detai                                                                                                    |
|-----------------------------------------------|----------------------------------------------------------------------------------------------------|----------------------------------------------------------------------------------------------------|----------------------------------------------------------------------------------------------------|----------------------------------------------------------------------------------------------------|----------------------------------------------------------------------------------------------------|
| Faktúra za poskytnutú zdravotnú starostlivosť | 31.01.2020 16:16:32                                                                                 | 86068812                                                                                                    | Vystavený protokol spornýc                                                                                                    | *                                                                                                    | Ð                                                                                                    |
| Prijatie e-dokumentu                          | 31.01.2020 16:22:25                                                                                 | 86069148                                                                                                    | Neprevzatá potvrdenka - prij                                                                                                    | ₽                                                                                                    | Ð                                                                                                    |
| Odpoveď na prijaté podanie                    | 17.02.2020 13:31:34                                                                                 | 86675729                                                                                                    | Prevzatý protokol                                                                                                    | ₿                                                                                                    | Ð                                                                                                    |
|                                               |                                                                                                    |                                                                                                    |                                                                                                    |                                                                                                    |                                                                                                    |
| Typ e-dokumentu                               | Dátum a čas<br>evidovania                                                                           | Evidenčné<br>číslo                                                                                                    | Stav e-dokumentu                                                                                                    | Súbory                                                                                                    | Deta                                                                                                    |
|                                               | Faktúra za poskytnutú zdravotnú starostlivosť<br>Prijatie e-dokumentu<br>Odpoveď na prijaté podanie | Ivp e-dokumentu     evidovania       Faktúra za poskytnutú zdravotnú starostlivosť     31.01.2020 16:16:32       Prijatie e-dokumentu     31.01.2020 16:22:25       Odpoveď na prijaté podanie     17.02.2020 13:31:34 | Ivp e-dokumentu     evidovania     číslo       Faktúra za poskytnutú zdravotnú starostlivosť     31.01.2020 16:16:32     86068812       Prijatie e-dokumentu     31.01.2020 16:22:25     86069148       Odpoveď na prijaté podanie     17.02.2020 13:31:34     86675729 | Indext     evidovania     číslo     Stav e-dokumentů       Faktúra za poskytnutú zdravotnú starostlivosť     31.01.2020 16:16:32     86068812     Vystavený protokol spornýc       Prijatie e-dokumentů     31.01.2020 16:22:25     86069148     Neprevzatá potvrdenka - prij       Odpoveď na prijaté podanie     17.02.2020 13:31:34     86675729     Prevzatý protokol | Indext (V)       evidovania       číslo       Stave-dokumentu       Stave-dokumentu         Faktúra za poskytnutú zdravotnú starostlivosť       31.01.2020 16:16:32       86068812       Vystavený protokol spornýc |

Kliknutím na detail dokumentu 🥰 sa zobrazia možnosti: súhlasu/nesúhlasu s návrhom Opravného dokladu:

## PZS súhlasí s opravným dokladom navrhnutým zdravotnou poisťovňou

Ak Poskytovateľ zdravotnej starostlivosti s predloženým návrhom opravného dokladu súhlasí, je potrebné vyplniť v programe WinAmbulancia

#### Číslo opravného dokladu.

Opravný doklad si vytvoríte vo WinAmbulancii cez Výkazy pre poisťovne - Fakturácia. Kliknete na pôvodnú faktúru, ku ktorej chcete vytvoriť opravný doklad.

| <b>Evidencia faktúr - </b> - <b><ctr< b=""><br/><b><enter></enter></b> - vytvorenie .</ctr<></b> | rl+B> - opravný doklad, alebo dobropis, ťarchopis. |
|--------------------------------------------------------------------------------------------------|----------------------------------------------------|
| O- Opravný doklad                                                                                |                                                    |
| D - Dobropis                                                                                     |                                                    |
| T - Ťarchopis                                                                                    |                                                    |
|                                                                                                  | -                                                  |

Cez **<Ctrl+Enter>** – otvoríte doklad – všetko je rovnaké ako u faktúr. Líši sa iba textom v riadkoch. V opravnom doklade do stĺpca suma, do prvého riadku napíšete sumu uznanú. Následne program sumu na opravnom doklade vyráta. V dobropise a ťarchopise napíšete požadovanú sumu priamo.

### Číslo vytvoreného dokladu zapíšete v e-pobočke.

Ak je rozdielne číslo opravného dokladu od variabilného symbolu, je potrebné vyplniť obidva údaje.

| E-dokument poskyto                | ovateľa ZS                                                      |
|-----------------------------------|-----------------------------------------------------------------|
| IČC Identifikátor PZS             | obočka: 11 - Trnava                                             |
| Údaje dokumentu                   |                                                                 |
| Typ e-dokumentu:                  | Opravný doklad predložený poisťovňou                            |
| Stav e-dokumentu:                 | Prevzatý protokol                                               |
| Evidenčné číslo:                  | 86675730                                                        |
| Dátum a čas evidovania:           | 17.02.2020 13:31:34                                             |
| Označenie správy:                 | Návrh opravného dokladu k riadnej faktúre č.2020000             |
| Login:                            |                                                                 |
| Dokument:                         | .pdf                                                            |
| Fakturovaná suma:                 | -2 361,12 Eur                                                   |
| Údaje za poskytovateľa            |                                                                 |
| Dátum vystavenia:                 | 20.02.2020                                                      |
| Číslo opravného dokladu: 📥        | Pole je povinné                                                 |
| Variabilný symbol:                |                                                                 |
| Pred súhlasom s návrhom opravného | o dokladu je potrebné vyplniť a potvrdiť údaje za poskytovateľa |
| Súhlasím s návrhom opravnéh       | no dokladu Nesúhlasím s návrhom opravného dokladu               |

Po vyplnení potvrdí PZS svoj súhlas tlačidlom

Súhlasim s návrhom opravného dokladu

Zobrazí sa hláška, ktorú opätovne potvrdíte kliknutím na ODOSLAŤ.

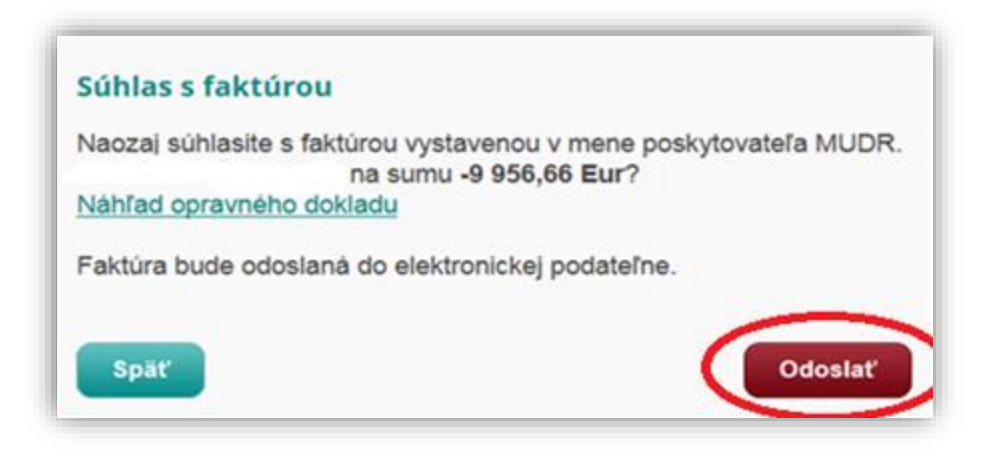

Po tomto kroku je opravný doklad je odoslaný do zdravotnej poisťovne.

### PZS má možnosť neprijať návrh opravného dokladu navrhnutý zdravotnou poisťovňou

V tomto prípade nie je nutné vypĺňať všetky náležitosti, ale len odkliknúť "Nesúhlas s návrhom opravného dokladu".

Zobrazí sa oznam:

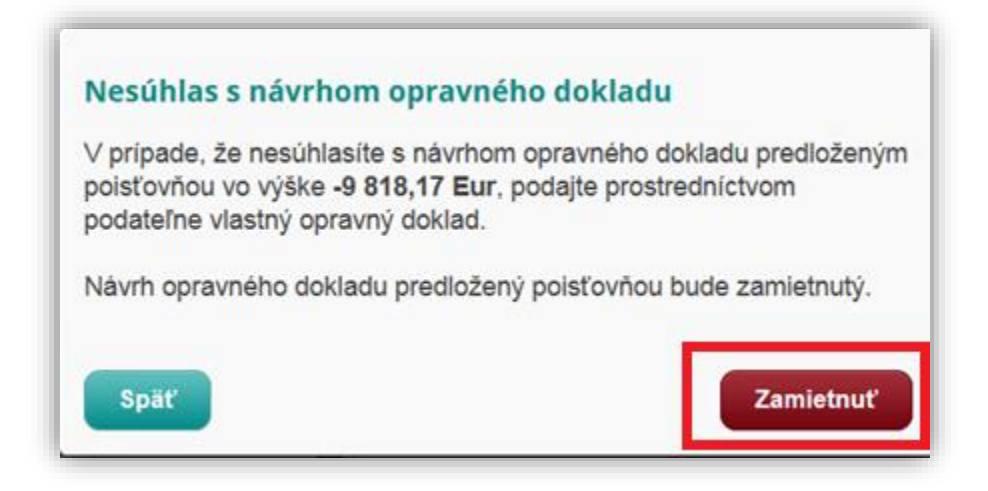

Návrh opravného dokladu je zamietnutý a PZS ho už nemôže použiť. **Opravný doklad je nutné podať tak, ako doteraz.**